## PRODUCTIV Y

0

For Internal Use Only

## Adding and Customizing Action Buttons to Presentation Slide

Action Buttons are built-in button shapes that you can add to your presentation. These buttons allow you to assign an action upon click of a mouse like navigating to a certain slide, opening a file or going to a Web page.

<u>Click here</u> to know how to insert and customize an Action Button on a Presentation slide.

> Prepared by Information Security and IT Governance Division of ICT. ProductivI.T.y showcases tips & tricks on various office and branch applications.

**PowerPoint** 

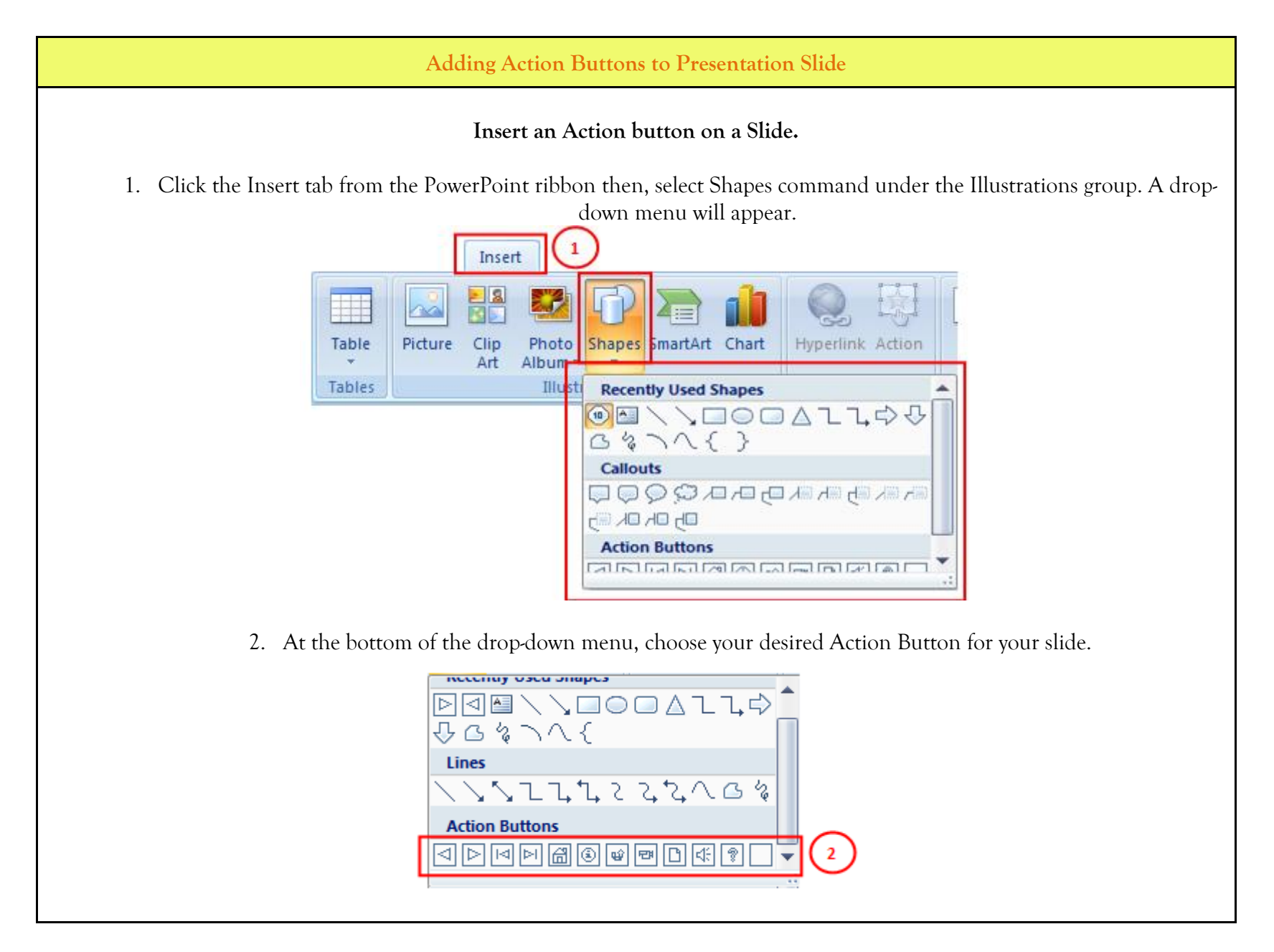

| 3. Insert the button onto the | slide by clicking | the desired location. |
|-------------------------------|-------------------|-----------------------|
|-------------------------------|-------------------|-----------------------|

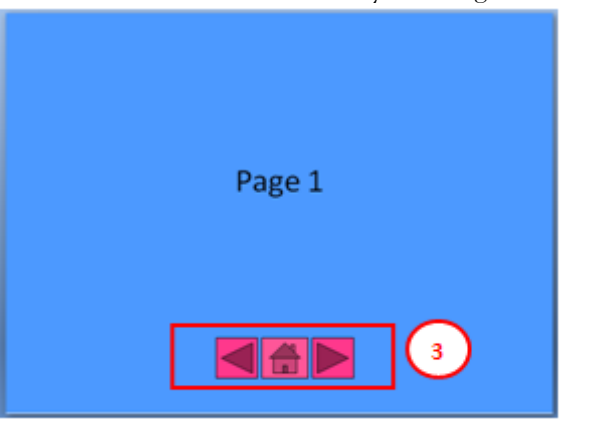

Action Settings window will appear once you are done inserting the button.

| Action Settings ? X    |
|------------------------|
| Mouse Click Mouse Over |
| Action on click        |
|                        |
| <u>Hyperlink</u> to:   |
| First Slide            |
| Play sound:            |
| [No Sound]             |
| ✓ Highlight dick       |
|                        |
| OK Cancel              |

4. Use the Action Settings to customize the action of the Action Button.

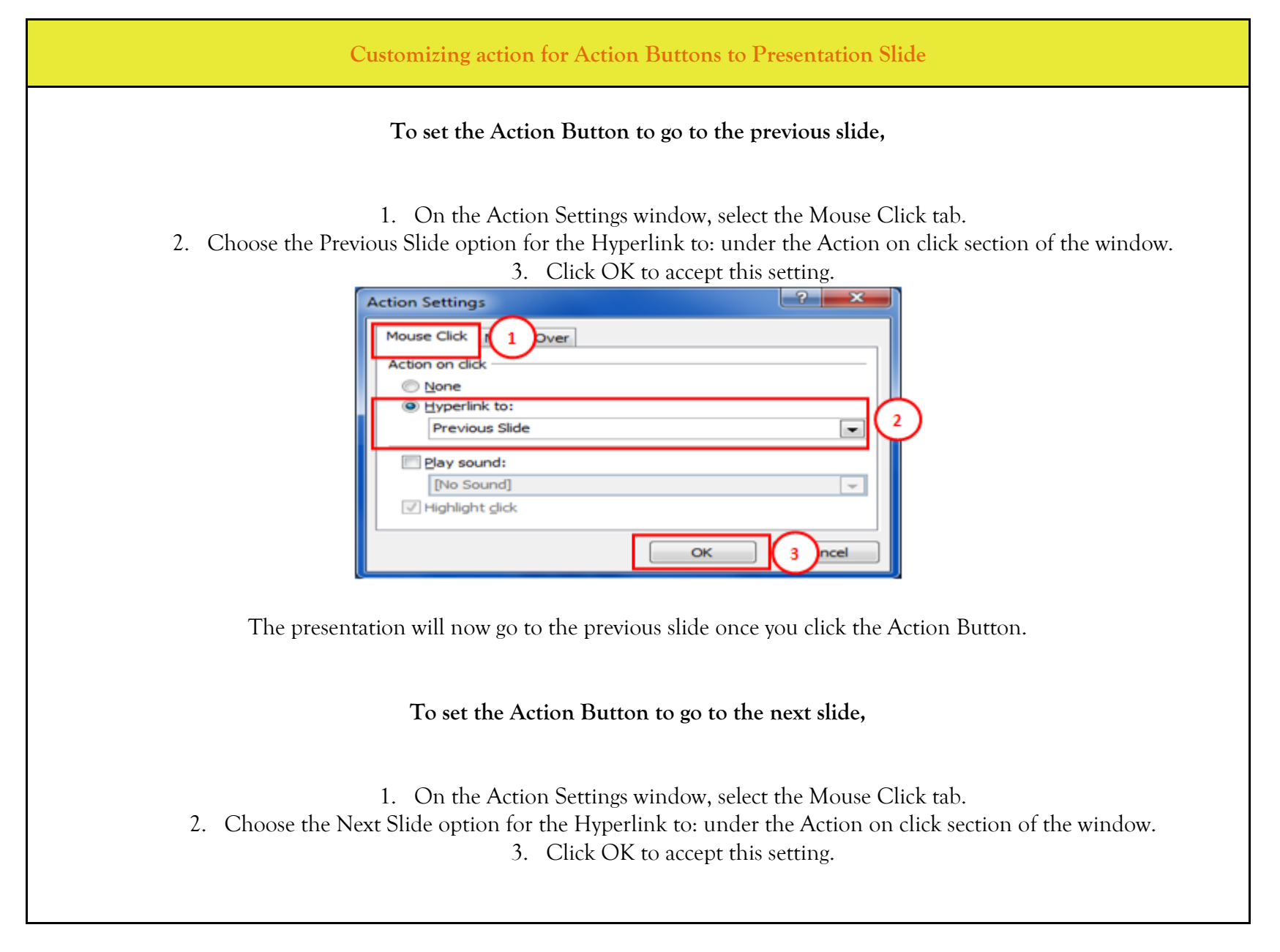

| Action Settings<br>Mouse Click 1 Over<br>Action on dlick<br>None<br>Hyperlink to:<br>Next Slide<br>Play sound:<br>No Sound]<br>Highlight click<br>OK 3 ncel                            |
|----------------------------------------------------------------------------------------------------|
| The presentation will now go to the next slide once you click the Action Button.<br>To set the Action Button to go to specific slide,                                                  |
| <ol> <li>On the Action Settings window, select the Mouse Click tab.</li> <li>Choose the Slide option for the Hyperlink to: under the Action on click section of the window.</li> </ol> |
| Action Settings<br>Mouse Click 1 Over<br>Action on click<br>None<br>None<br>None<br>End Show<br>End Show<br>Slide<br>Slide<br>Blag. sound:<br>No Sound<br>Mouse Click<br>Cancel<br>2   |

- 3. Upon selecting 'Slide', Hyperlink to Slide pop-up window will be displayed.
- 4. Select the slide wherein you want your Action Button to direct to. Then click OK.

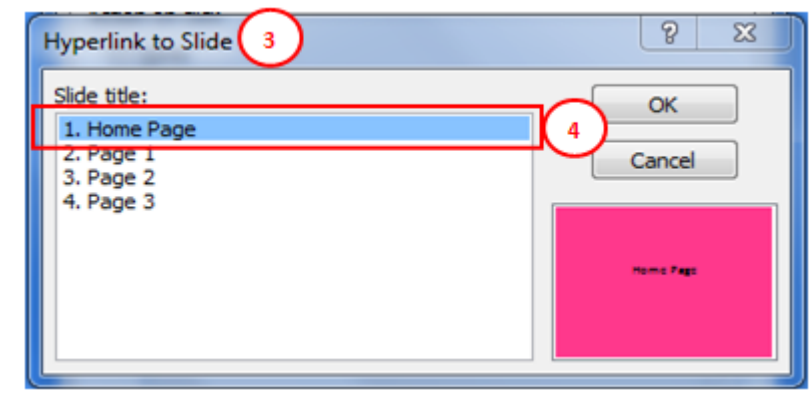

5. Click OK to accept this setting.

| Action         | Settings                                                                               | -? <b>-</b> ×                |
|----------------|----------------------------------------------------------------------------------------|------------------------------|
| Action         | e Click Mouse Over                                                                     |                              |
| •              | Typerlink to:<br>Next Slide                                                            |                              |
| 0              | End Show<br>Custom Show<br>Slide<br>URL<br>Other PowerPoint Presentation<br>Other File |                              |
|                | Play sound:                                                                            |                              |
| $\checkmark$   | [No Sound]<br>Highlight click                                                          | Ŧ                            |
|                | ОК                                                                                     | 5 Incel                      |
| presentation w | vill now go to the specific slide once                                                 | you click the Action Button. |

| To set the Action Button to go to a page of website,                                                                                                    |  |  |
|----------------------------------------------------------------------------------------------------|--|--|
| <ol> <li>On the Action Settings window, select the Mouse Click tab.</li> <li>Choose the URL option for the Hyperlink to: under the Action on click section of the window.</li> </ol> Action Settings       Mouse Click       1       Other PowerPoint Presentation       Other PowerPoint Presentation                                                                                                    |  |  |
| <ol> <li>Upon selecting 'URL', Hyperlink to URL pop-up window will be displayed. Type in the URL, then click OK.</li> <li>Image: Image: Image</li></ol> |  |  |

|                  | Action Settings                                              |
|------------------|--------------------------------------------------------------|
| The presentation | will now go to the webpage once you click the Action Button. |

We value your feedback. Please help us improve our ProductivI.T.y releases by filling out the <u>"Serbisyong Bida"</u> online survey form. You may also email your comments and suggestions to <u>ict-process@pjlhuillier.com</u>. <u>Click here</u> for back issues of ProductivI.T.y in MyLink.